# 读者云门户网站使用帮助

读者云门户网站是国家数字图书馆资源服务的重要阵地和窗口平台,汇聚了国家图书馆自建资源、商购资源以及与地方图书馆联合建设和合作建设的资源,内容涵盖图书、古籍、论文、期刊、音视频、少儿资源等。网站不仅提供数字化资源的在线阅读(播放)服务,还提供特色资源检索、文津搜索、OPAC检索三大检索的一站式访问,此外,还为读者提供了各类专题资源、活动资源、读者指南等服务入口。

为方便读者熟悉读者云门户网站,现将网站划分为 13 个功能区域,逐一介绍。

#### 一、登录区域

如图 1 所示,点击注册图标可在国家图书馆注册新用 户,点击登录图标可用已有账户登录并访问网站。用户首 次注册可以按手机号注册为实名用户,通过第三方应用注 册为非实名用户,或者使用国家图书馆读者卡号登录为物 理卡用户。

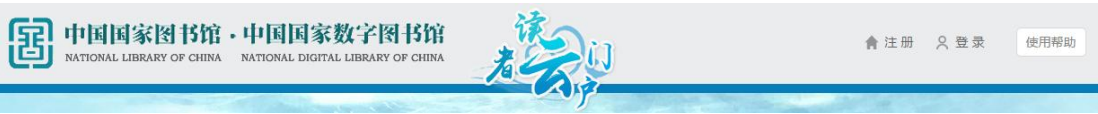

图1

#### 二、检索功能区

在特色资源的一站式检索框里(图 2),输入检索词, 点击搜索,可以提供国家图书馆馆藏数字化资源的检索及 在线阅读服务,内容涵盖古籍、图书、论文、期刊、音视 频、少儿资源等。

| ▶ 特色资源 |                                                     |
|--------|-----------------------------------------------------|
| 馆藏目录   |                                                     |
| 文津搜索   | 提供国家图书馆馆藏数字化资源的检索及在线网读服务,内容涵盖古籍、图书、论文、期刊、音视频、少儿资源等。 |

切换到馆藏目录的检索(图3),在馆藏目录的一站式 检索框里,输入检索词,点击搜索,可以提供国家图书馆 馆藏实体文献资源的检索和借阅服务。

|   | 特色资源 |                          |              |  |
|---|------|--------------------------|--------------|--|
| ► | 馆藏目录 |                          | <b>℃</b> 。搜索 |  |
|   | 文津搜索 | 提供国家图书馆馆藏实体文献资源的检索和借问服务。 |              |  |

图 3

切换到文津搜索的检索(图4),输入检索词,点击搜索,可以提供国家图书馆自建和外购资源统一的元数据搜索服务。

|    | 特色资源 |                           | () 4tt == |
|----|------|---------------------------|-----------|
|    | 馆藏目录 |                           | く、世家      |
| ÞÞ | 文津搜索 | 提供国家图书馆自建和外购资源统一的元数更很索服务。 |           |

图 4

# 三、读者推荐区

在读者推荐区,用户可以通过切换按钮,访问到图书 推荐(推荐新资源)、人气收藏(用户收藏最多)和最受关 注(用户访问量最高)的资源。并可以通过左右的翻动按 钮,浏览到更多的推荐资源。如图5所示:

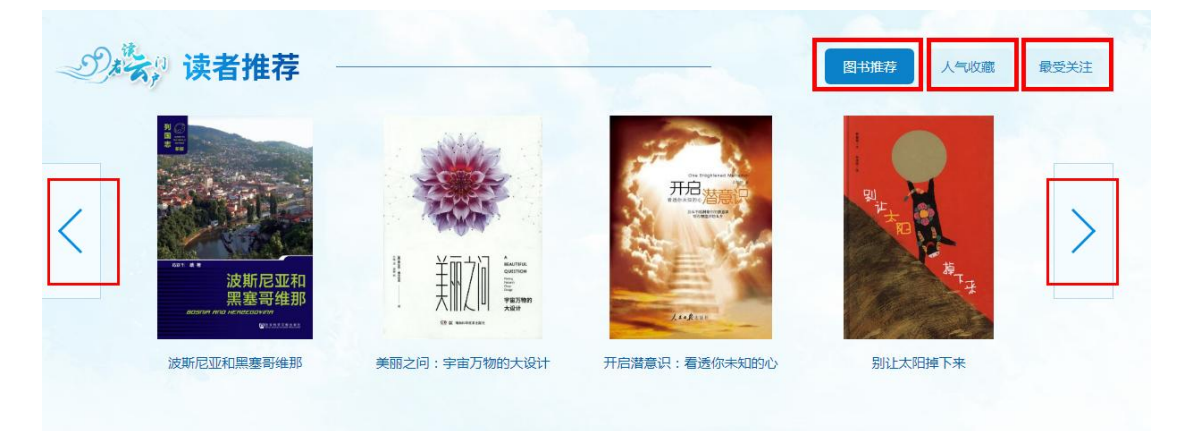

#### 四、特色资源区

在特色资源区,提供我馆特色资源的推荐阅读(图 6)。 点击【更多】,用户可以访问到覆盖七大类共49个特色资 源库的宝贵资源。这七大类分别是中文图书、博士论文、 民国资源、音视频、少儿资源、古籍资源和地方馆资源。

| 27.5       | <b>特色资源</b>                                      |   | 更多 >                                                  |
|------------|--------------------------------------------------|---|-------------------------------------------------------|
|            | 中文图书<br>该库包含图书56万多册,涉及各个学<br>科,可以在线阅读。           | A | 数字方志<br>地方志文献为我国所特有,也是国家图<br>书馆独具特色的馆藏之一,所存文献数        |
| ß          | 博士论文<br>该库包含数字资源23万多册,涉及各个<br>学科,可以在线阅读。         |   | <b>甲骨世界</b><br>被营为二十世纪四大文献发现之一的甲<br>骨文,集文献性、文物性、收藏性于一 |
| <b>(7)</b> | <b>少儿资源</b><br>该库包含少儿图书,少儿连环画等数字<br>资源读物,可以在线阅读。 |   | 民国资源<br>该库由国家图书馆出版社开发,是"中<br>国历史文献总库"的子库,已完成四期        |
|            | <b>音视频</b><br>该库包含音频,视频等数字资源读物,<br>可以在线阅读播放。     |   | 赵城金藏<br>该库包含数字资源1200多册,可以在线<br>阅读。                    |

图6

# 五、最新活动区

该区域以图片轮播的方式展示读者门户最新举办的活 动或推荐的资源库。如图7所示:

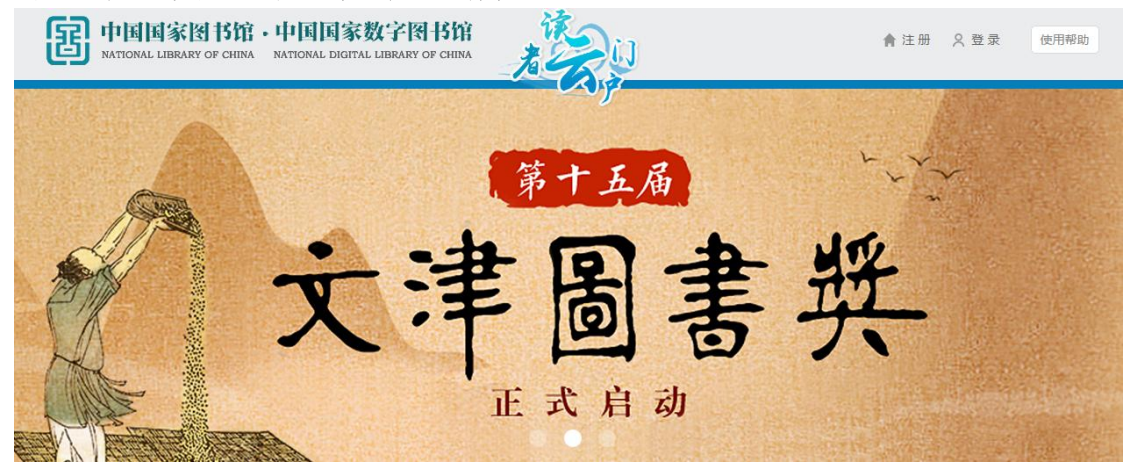

#### **六**、我的数字图书馆区

用户登录后,点击用户名称处(图 8),可以进入我的数字图书馆专区页面。此页面左侧为功能区域,包括的功能有个人中心,我的关注和我的阅读三大类(图 9)。

|                             | CINI 15位・中国国家数字INI-15位<br>ART OF CINIA ARTONAL DIGITAL LIBRARY OF CINIA 名 (使用容効) |  |
|-----------------------------|----------------------------------------------------------------------------------|--|
|                             | 图 8                                                                              |  |
| 当前位置:首页 > 我的数字图书馆           |                                                                                  |  |
| 我的数字图书馆                     | 8888888509004659    积分: 672 案计签到天数 10 天 今日未签到 点击签到                               |  |
| 修改密码<br>我的积分<br>日历          | 我的关注                                                                             |  |
| 我的文庫       我的收贏       我的资源库 | 我的收藏 更多。 我的资源库 更多。   我不想不想长大 ##2400 ##2400   #19000 #19000   #19000 #19000       |  |
| <b>我的阅读</b><br>我的书架<br>历史书单 |                                                                                  |  |
| 阅读指数                        | 1 我的阅读                                                                           |  |

图9

在个人中心里用户可以修改个人信息、修改用户密码、 查看个人积分(登录、签到、阅读、收藏、点赞均能积分)、 查看国家图书馆相关活动日历。

在我的关注里,可查看我的收藏(登录用户可收藏喜欢的资源)和我的资源库(登录用户在外购资源——更多 里可以收藏常用的外购资源库)。

在我的阅读里,可查看我的书架(用户登录后可把喜欢的资源加入书架),历史书单(登录用户后最近看过的资源明细)、阅读指数(按日期记录登录用户的阅读情况,包括阅读时长、阅读册数)、我的借阅(读者卡登录用户可以查看在馆借阅的实体书情况)。

4

# 七、公告栏区

从下图的公告栏区域可以查看国家图书馆的各项最新公告(图10),点击【更多】,可查看所有通知公告。

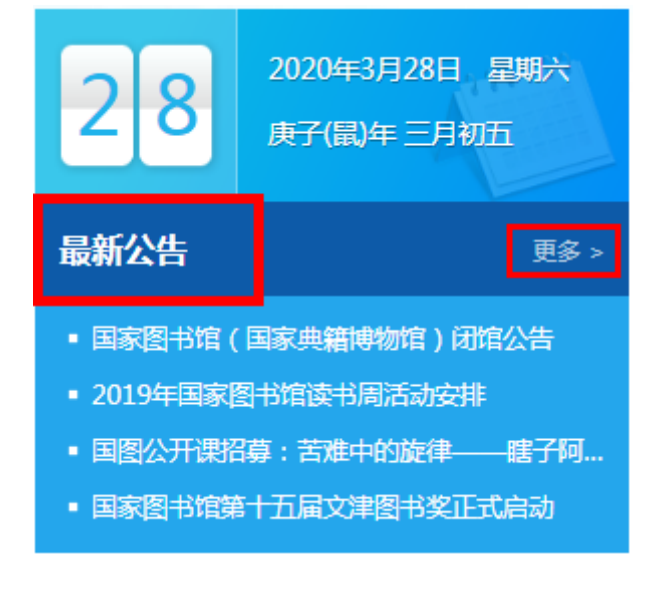

图 10

# 八、专题展示区

在专题展示区,用户可以访问到感兴趣的、各具特色的专题库,这些专题库把各类不同的资源按同一主题进行了提炼、组织、融合,方便用户能更方便、全面、深入的了解资源(图11)。点击【更多】,可查看所有专题。

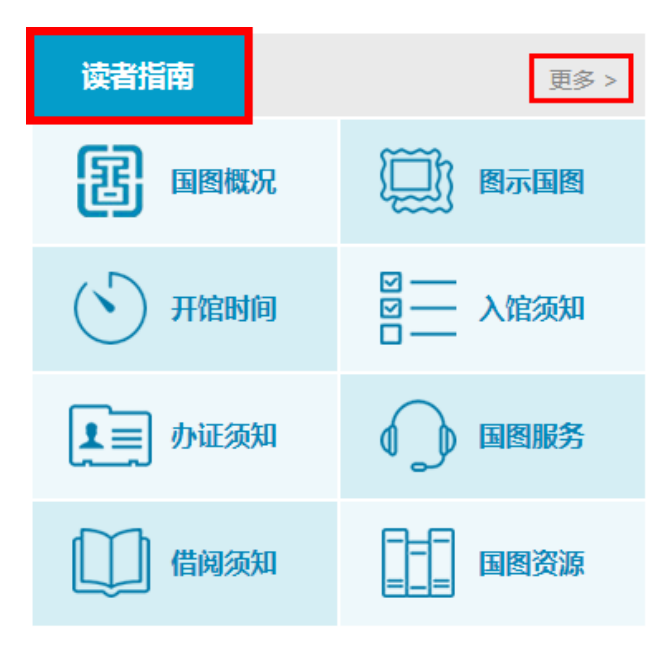

#### 九、地方资源区

在地方资源区域,用户可以通过地图 (PC 端如图 12) 或者图表 (移动端如图 13)形式,直观的看到国家图书馆 和地方图书馆联合建设及合作建设的资源分布情况。按各 个省份点击进去,能看到各省资源的详细列表。

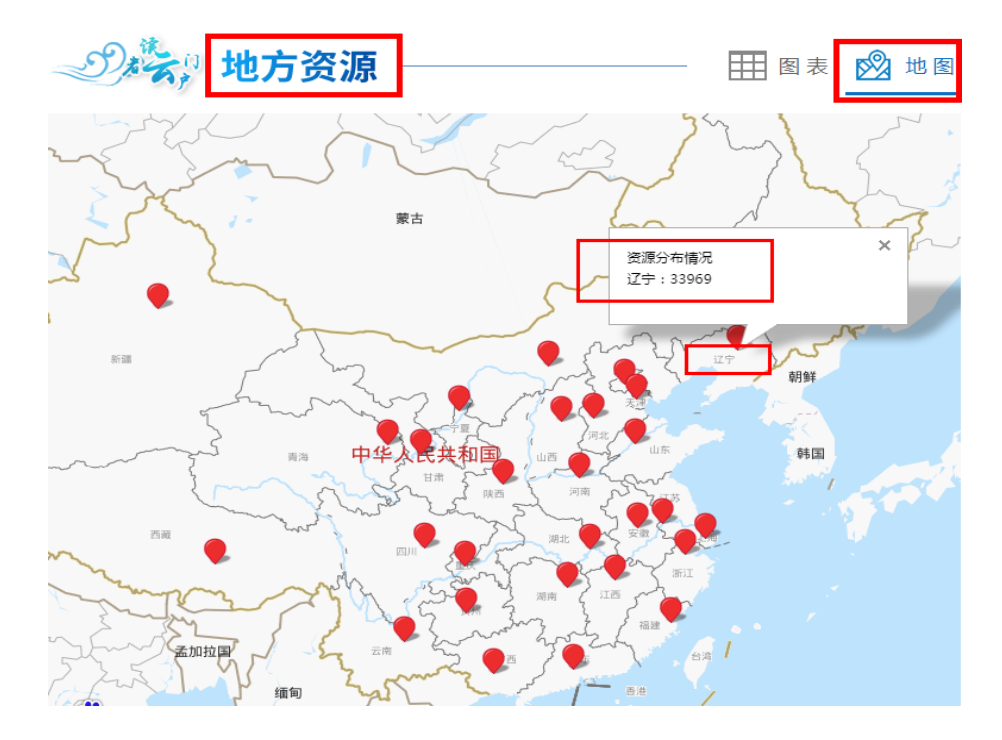

图 12

| D   | 家, 地方 | 资源  | ]     |    |       | ■ 图表 | 题 地图 |
|-----|-------|-----|-------|----|-------|------|------|
| 北京  | 8634  | 上海  | 32386 | 天津 | 357   | 河北   | 54   |
| 山西  | 118   | 内蒙古 | 119   | 辽宁 | 33969 | 吉林   | 4354 |
| 黑龙江 | 4199  | 江苏  | 938   | 浙江 | 6263  | 安徽   | 5598 |
| 福建  | 97    | 江西  | 364   | 山东 | 1154  | 河南   | 1225 |
| 湖北  | 2930  | 湖南  | 15654 | 广东 | 287   | 广西   | 658  |
| 重庆  | 742   | 四川  | 484   | 贵州 | 5575  | 云南   | 363  |
| 西藏  | 12    | 陕西  | 677   | 甘肃 | 806   | 青海   | 2517 |
| 宁夏  | 169   | 新疆  | 4035  |    |       |      |      |

### 十、往期活动区

在往期活动区,用户可以访问到国家图书馆近期举办的活动内容。如图 14 所示:

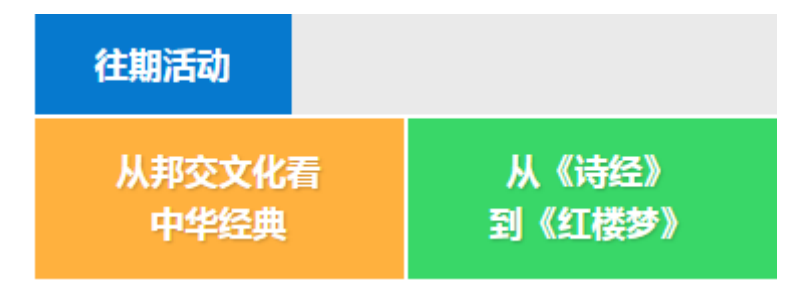

图 14

# 十一、读者指南区

在读者指南区域,用户可以访问到国家图书馆的各种 线上和线下服务的项目和注意事项,方便读者通过互联网 或者到馆查阅资料及各种信息。如图 15 所示:

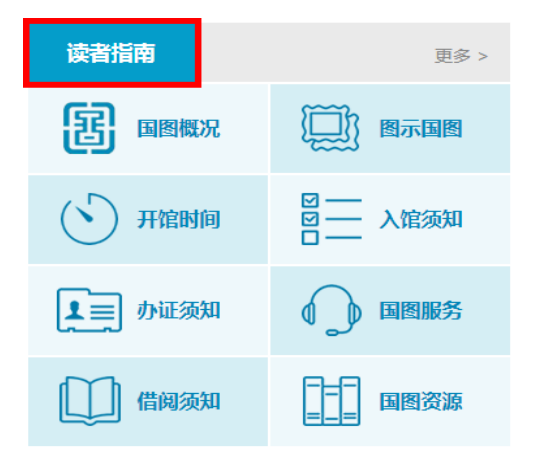

图 15

# 十二、 外购资源区

在外购资源区域,用户可以按八大分类访问到感兴趣的各类外购资源库,这八大分类分别是电子图书、电子期刊、电子论文、电子报纸、音视频、标准专利、工具书和少儿资源(图16)。点击【更多】,可我馆面向读者提供的约250个商购资源库的访问,对每个外购库还为读者标出了互联网访问和国家图书馆局域网访问权限的小标识。其中,读者卡用户授权访问的商购资源库最多。

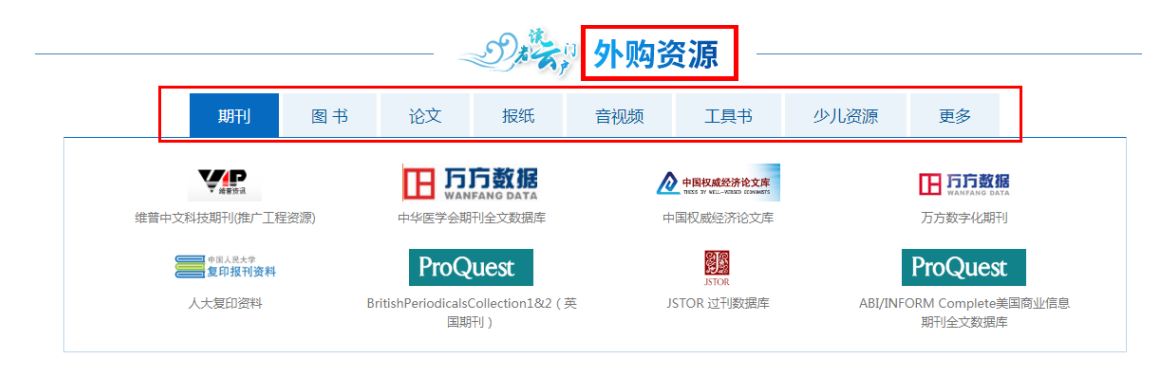

图 16

# 十三、 底部功能区

在底部功能区,提供了联系电话和邮箱,方便与读者 交流(图17)。

# 读者云门户常见问题解答

#### 一、读者云门户网站需要用户登录才能访问吗?

读者云门户网站为读者提供了种类丰富、数量巨大的 中、外文商购资源库服务以及国家图书馆馆藏的特色资源 库服务,具体资源访问要求如下:

| 资源库类型   | 是否登录  | 访问权限             |
|---------|-------|------------------|
| 自建特色资源库 | 未登录用户 | 可以检索、浏览书籍的详细信息   |
|         | 登录用户  | 可以在线全文阅读和记录自己的笔记 |
| 商业购买资源库 | 未登录用户 | 不能访问资源库          |
|         | 登录用户  | 可以访问资源库          |

#### 二、读者云门户网站不同角色用户访问权限有何差异?

目前,通过读者云门户网站,读者可以访问到的资源 库数量如下表所示 (截至 2020 年 4 月):

| 访问范围                   | 读者类型  | 自建特色资源库 | 商业购买资源库数 |  |
|------------------------|-------|---------|----------|--|
|                        |       | 数量(个)   | 量(个)     |  |
| 互联网访问                  | 读者卡用户 | 49      | 133      |  |
|                        | 实名读者  | 49      | 67       |  |
|                        | 非实名读者 | 49      | 7        |  |
| 国家图书馆局域                | 读者卡用户 | 49      | 250      |  |
| 网访问                    | 实名读者  | 49      | 184      |  |
|                        | 非实名读者 | 49      | 124      |  |
| 注: 以上资源库数量会根据馆内政策不定期调整 |       |         |          |  |

# 三、国家图书馆自建特色资源库访问授权如何?

由于资源版权的限制,国家图书馆自建特色资源库针 对读者访问有一定的限制:

| 资源类型 | 访问权限           |
|------|----------------|
| 中文图书 | 登录用户可以看到正文前24页 |
| 博士论文 | 登录用户可以看到正文前24页 |
| Mp3  | 登录用户可以听前 30 秒  |

| 11/1 | 他类 | 刑          |  |
|------|----|------------|--|
| エ    |    | - <u>+</u> |  |

四、为什么"馆藏中文图书"、"博士论文"只能看前 24 页?

因为图书版权的限制,国家图书馆的馆藏特色资源— 一中文图书、博士论文只是展示性地发布,只能为读者提 供正文前24页的在线阅览内容。其他类型的特色资源,可 以为读者提供全部内容的在线阅读服务。注:对于版权限 制,国家图书馆目前正在通过多种途径争取将更多的已经 获得版权的资源开放给读者使用,如:电子图书公益阅读 栏目。

五、 用户通过本网站访问某一数据库资源网站时提示 类似"最大用户数已满"等提示时该如何处理?

由于部分商业购买数据库对用户在线访问和下载等操 作会有所限制,用户需要过一段时间再访问该网站。